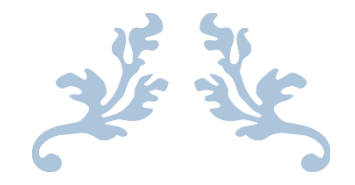

# **USER'S MANUAL DOCUMENT**

## Iris for AJK's Inland Revenue Department (Tax Payer – Sales Tax)

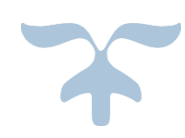

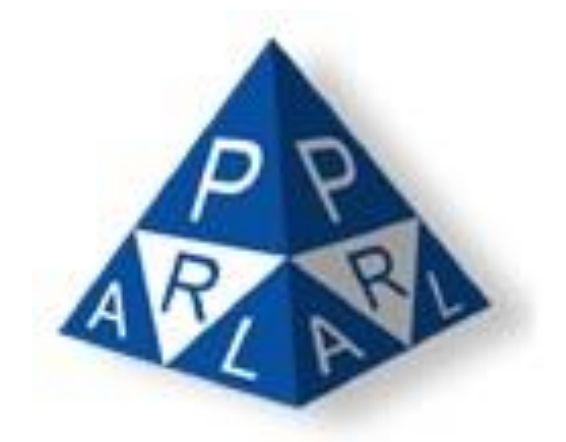

**Confidential Information:** The information provided in this document is intended solely for the use of AJ&K Department of Inland Revenue. The contents of this document may not be reproduced or divulged outside the intended organizations without the express written permission of PRAL.

PAKISTAN REVENUE AUTOMATION (PVT.) LTD PRAL – Head office, Software Technology Park-III, Plot No. 156, Service Road (North), Industrial Area, I-9/3, Islamabad. Pakistan

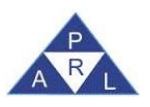

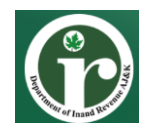

#### New /Voluntary Registration (Sales Tax)

Taxpayers can register for Sales tax by submitting a form u/s 14(1) (Form of Registration filed voluntarily through Simplified) (Sales Tax) under "Registration" tab in Iris. Please note that to avail this facility the taxpayer must be registered as individual in Iris and have valid account credentials to login.

Following is the process to register for sales tax:

- 1. Access Iris through the provided URL.
- 2. Enter your Registration No. / CNIC No., password, and click the Login.

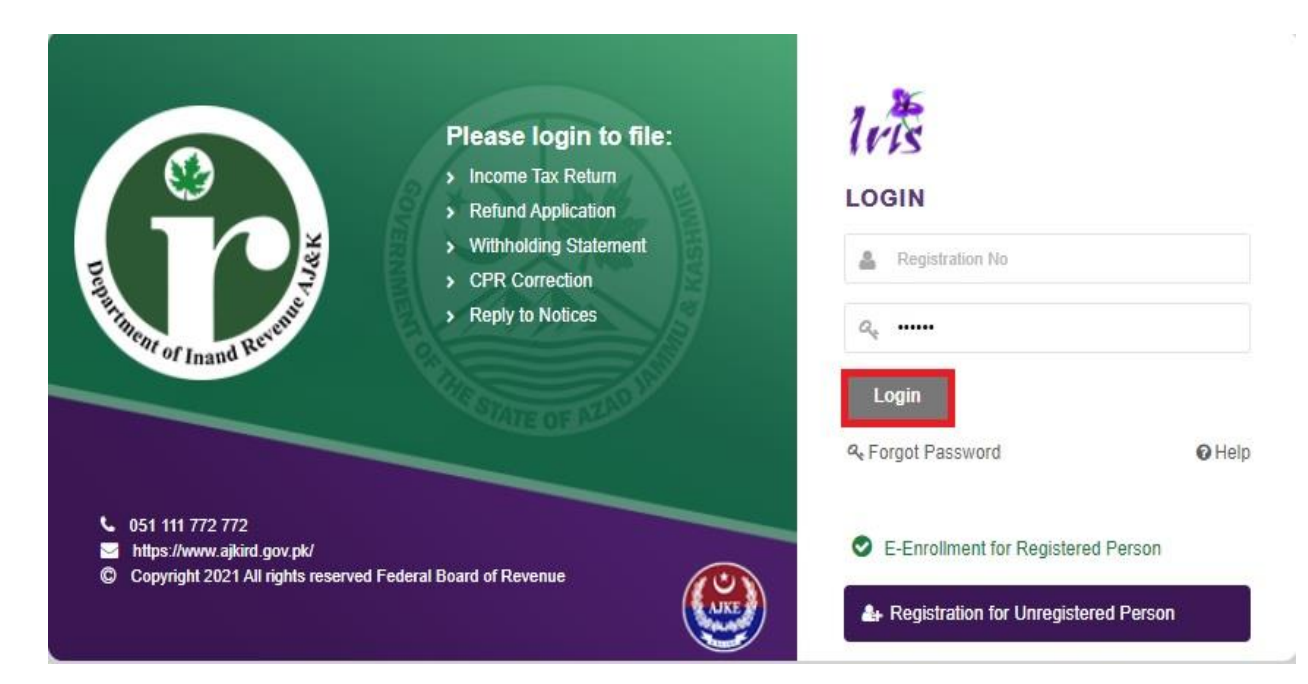

3. After successful login, Taxpayer will be redirected on Iris dashboard.

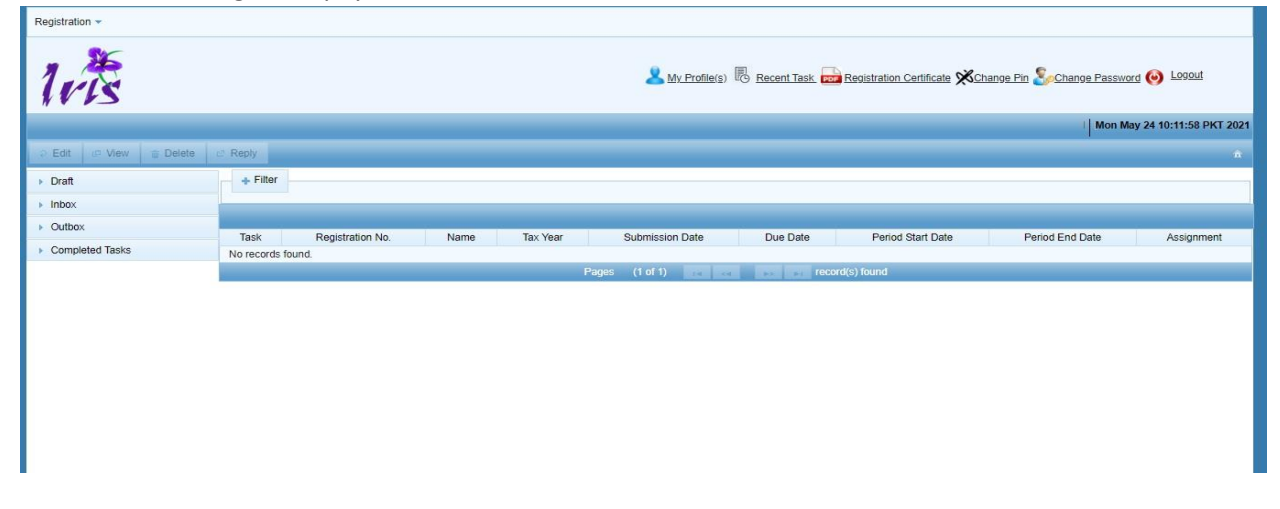

| Version Number:1.0 | PRAL © 2015 – All rights reserved                                          | Page <b>2</b> of <b>12</b> |  |  |  |  |  |  |  |  |
|--------------------|----------------------------------------------------------------------------|----------------------------|--|--|--|--|--|--|--|--|
| Note: Hea          | Note: Header / Footer information can be modified only by SEPG (CMMI Team) |                            |  |  |  |  |  |  |  |  |

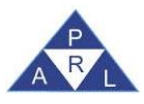

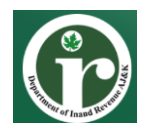

4. Click "Registration" tab from top right corner of Iris mega menu, the task "14(1) (Form of registration filed voluntarily through Simplified) (Sales Tax)" will appear as shown below:

| Registration -                                                                                  |                   |                    |          |                                                                                                    |                            |                                |                           |                      |
|-------------------------------------------------------------------------------------------------|-------------------|--------------------|----------|----------------------------------------------------------------------------------------------------|----------------------------|--------------------------------|---------------------------|----------------------|
| Forms<br>14(1) (Form of<br>Registration filed<br>voluntarily through<br>Simplified) (Sales Tax) |                   |                    |          | And the second second s | 9 <u>Recent Task</u> Por R | Registration Certificate 🔀 Ch. | ange Pin Schange Password | e 🎯 Logout           |
| 181 (Form of Registration<br>filed for modification)<br>(Income Tax)                            | c" Reply          |                    |          |                                                                                                    |                            |                                | Mon May                   | 24 10:11:58 PKT 2021 |
| Draft                                                                                           | + Filter          |                    |          |                                                                                                    |                            |                                |                           |                      |
| ► Inbox                                                                                         |                   |                    |          |                                                                                                    |                            |                                |                           |                      |
| <ul> <li>Outbox</li> </ul>                                                                      | Tack Bog          | istration No. Namo | Tax Year | Submission Data                                                                                                    | Due Date                   | Pariod Start Data              | Period End Date           | Accianment           |
| <ul> <li>Completed Tasks</li> </ul>                                                             | No records found. | stration No. Name  | lax teal | Submission Date                                                                                                    | Due Date                   | Period Start Date              | Felloo Eno Dale           | Assignment           |
|                                                                                                 |                   |                    | Page     | rs (1 of 1)                                                                                                    | Page 1 record(             | s) found                       |                           |                      |
|                                                                                                 |                   |                    |          |                                                                                                    |                            |                                |                           |                      |
|                                                                                                 |                   |                    |          |                                                                                                    |                            |                                |                           |                      |
|                                                                                                 |                   |                    |          |                                                                                                    |                            |                                |                           |                      |
|                                                                                                 |                   |                    |          |                                                                                                    |                            |                                |                           |                      |
|                                                                                                 |                   |                    |          |                                                                                                    |                            |                                |                           |                      |
|                                                                                                 |                   |                    |          |                                                                                                    |                            |                                |                           |                      |
| 1                                                                                               |                   |                    |          |                                                                                                    |                            |                                |                           |                      |

5. After selecting the "14(1) (Form of registration filed voluntarily through Simplified) (Sales Tax)" link. Iris will open the Voluntary Registration (Sales Tax) task window and ask to choose a tax period, click on calendar icon to select period.

| Registration -             |                                            |                                                                                                    |                                                                         |
|----------------------------|--------------------------------------------|----------------------------------------------------------------------------------------------------|-------------------------------------------------------------------------|
| 10.25                      |                                            | 🙎 My, Profile(s) 🐻 Recent Tesk                                                                                            | Repistration Certificate XChange Pin Schange Password 📀 Logout          |
|                            |                                            |                                                                                                    | Mon May 24 10:11:58 PKT 2021                                            |
| 🖗 Edit 🔅 View 🚊 Delete     |                                            |                                                                                                    |                                                                         |
| Draft                      | + Filter                                   |                                                                                                    |                                                                         |
| Inbox                      |                                            |                                                                                                    |                                                                         |
| Outbox     Completed Tasks | Task Registration No.<br>No records found. | New Task<br>(4(1) (Form of Registration filed voluntarily through Simplified)<br>(Sales Tax)<br>Name (200000000<br>Period | X     eriod Start Date     Period End Date     Assignment       d     d |

6. As soon as the Taxpayer clicks calendar icon, Iris will load the tax period list for selection. Click on the "select" link against the desired tax period (2021 or onwards).

| 1115             |                       |                    |                    |             |        |          |                   | Mon Ma          | ay 24 10:11:58 PK |
|------------------|-----------------------|--------------------|--------------------|-------------|--------|----------|-------------------|-----------------|-------------------|
| Edit 🖉 View 🝵 De | elete 🗈 Reply         |                    |                    |             |        |          |                   |                 |                   |
| Draft            | + Filter              |                    | Search Period Date |             |        |          |                   |                 |                   |
| aboy             |                       | Tax Period: * 2021 |                    |             |        |          |                   |                 |                   |
| Nullian.         |                       | Meur Trok          | Start Date         | End Date    | Action |          |                   |                 |                   |
| JULDOX           | Task Registration No. | IVEW IdSK          | 01-Jul-2020        | 30-Jun-2021 | Select |          | Period Start Date | Period End Date | Assignme          |
| ompleted lasks   | No records found.     | 14<br>(S           |                    |             |        | ))       |                   |                 |                   |
|                  |                       | Name H             |                    |             |        | 1        | nd                |                 |                   |
|                  |                       | Period             |                    |             |        |          |                   |                 |                   |
|                  |                       | _                  |                    |             |        | <u> </u> | _                 |                 |                   |
|                  |                       |                    |                    |             |        |          |                   |                 |                   |
|                  |                       |                    | Close              |             |        |          |                   |                 |                   |

| Version Number:1.0 | PRAL © 2015 – All rights reserved                       | Page <b>3</b> of <b>12</b> |
|--------------------|---------------------------------------------------------|----------------------------|
| Note: Hea          | der / Footer information can be modified only by SEPG ( | CMMI Team)                 |

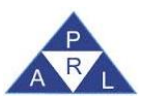

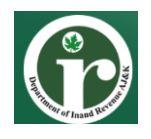

7. The application will redirect the Taxpayer to the AJK Sales Tax Registration task window where "Information" tab is open by default. It shows registration number, email and cell number pre-filled in their respective fields. Taxpayer can select Type of registration, i.e., Registration as Manufacturer; Registration as Non-Manufacturer.

*Note: Selection for the "type" filed is mandatory for all taxpayers i.e. Individual, AOP and Company.* 

- a. In case Taxpayer is an Individual, you cannot change the registration number, email address and cell number.
- b. If Taxpayer belongs to a Company or AOP, the application will ask to enter the CNIC of member/director/principal officer".

| Edt Save Submit Ø Cancel                                                                                          |                                  | ×            |  |  |  |  |  |  |  |  |  |  |
|----------------------------------------------------------------------------------------------------|----------------------------------|--------------|--|--|--|--|--|--|--|--|--|--|
| Task 14(1) (Form of Registration filed voluntarily through Simplified) (Sales Tax) + Transaction Date 24-May-2021 |                                  |              |  |  |  |  |  |  |  |  |  |  |
| h Name XXXXXXXXXXXXXX                                                                                             | Registration Number              | XXXXXXXXXXXX |  |  |  |  |  |  |  |  |  |  |
| Period 01-Jul-2020 - 30-Jun-2021 Tax Year 2021 Valid Upto Due Date 24-May-2021                                    | Document Date Submission Date: * |              |  |  |  |  |  |  |  |  |  |  |
| Information Bank Account Business Utility Attachment Attribute Property                                           |                                  |              |  |  |  |  |  |  |  |  |  |  |
|                                                                                                    |                                  |              |  |  |  |  |  |  |  |  |  |  |
|                                                                                                    |                                  |              |  |  |  |  |  |  |  |  |  |  |
| Registration No. 6110134567890                                                                                    |                                  |              |  |  |  |  |  |  |  |  |  |  |
| Email abc@gmail.com                                                                                               | Email abc@gmail.com              |              |  |  |  |  |  |  |  |  |  |  |
| Cell No.                                                                                                    |                                  |              |  |  |  |  |  |  |  |  |  |  |
|                                                                                                    |                                  |              |  |  |  |  |  |  |  |  |  |  |
|                                                                                                    |                                  |              |  |  |  |  |  |  |  |  |  |  |
|                                                                                                    |                                  |              |  |  |  |  |  |  |  |  |  |  |
|                                                                                                    |                                  |              |  |  |  |  |  |  |  |  |  |  |
|                                                                                                    |                                  |              |  |  |  |  |  |  |  |  |  |  |
|                                                                                                    |                                  |              |  |  |  |  |  |  |  |  |  |  |
|                                                                                                    |                                  |              |  |  |  |  |  |  |  |  |  |  |
|                                                                                                    |                                  |              |  |  |  |  |  |  |  |  |  |  |
|                                                                                                    |                                  |              |  |  |  |  |  |  |  |  |  |  |
|                                                                                                    |                                  |              |  |  |  |  |  |  |  |  |  |  |

- 8. For Company/AOP, as soon as the Taxpayer enters CNIC the application will verify CNIC and send a verification code on the taxpayer's registered mobile number. Taxpayer needs to enter the received SMS code in provided field to complete the verification process.
- 9. Click on "Bank Account" tab. System will load bank account section as shown below:

| Edt 🗑 Save Submit Ø Cancel 🖨 Print                                                                                                    | ×                                                        |  |  |  |  |  |  |  |  |  |
|----------------------------------------------------------------------------------------------------|----------------------------------------------------------|--|--|--|--|--|--|--|--|--|
| Task 14(1) (Form of Registration filed voluntarily through Simplified) (Sales Tax) +                                                                 | Transaction Date 24-May-2021                             |  |  |  |  |  |  |  |  |  |
| n Name XXXXXXXXXXXXXXXXXXXXXXXXXXXXXXXXXXXX                                                                                                    | Registration Number XXXXXXXXXXXXXXXXXXXXXXXXXXXXXXXXXXXX |  |  |  |  |  |  |  |  |  |
| Parlod         01-Jul-2020 - 30-Jun-2021         Tax Year         2021         Valid Upto         Due Date         24-May-2021         Document Date | Submission Date: *                                       |  |  |  |  |  |  |  |  |  |
| Information Bank Account Business Utility Attachment Attribute Property                                                                              |                                                          |  |  |  |  |  |  |  |  |  |
| Bank Accounts                                                                                                    |                                                          |  |  |  |  |  |  |  |  |  |
| Type Form IBFT IBAN Bank Currency Opening / Acquisition Date Closing Date / Disposal Date Capacity                                                   | y % Share Add New Bank Account                           |  |  |  |  |  |  |  |  |  |
| No records found.                                                                                                    | _                                                        |  |  |  |  |  |  |  |  |  |
| 10 00 00                                                                                                    |                                                          |  |  |  |  |  |  |  |  |  |
|                                                                                                    |                                                          |  |  |  |  |  |  |  |  |  |
|                                                                                                    |                                                          |  |  |  |  |  |  |  |  |  |
|                                                                                                    |                                                          |  |  |  |  |  |  |  |  |  |
|                                                                                                    |                                                          |  |  |  |  |  |  |  |  |  |
|                                                                                                    |                                                          |  |  |  |  |  |  |  |  |  |
|                                                                                                    |                                                          |  |  |  |  |  |  |  |  |  |
|                                                                                                    |                                                          |  |  |  |  |  |  |  |  |  |
|                                                                                                    |                                                          |  |  |  |  |  |  |  |  |  |
|                                                                                                    |                                                          |  |  |  |  |  |  |  |  |  |
|                                                                                                    |                                                          |  |  |  |  |  |  |  |  |  |
|                                                                                                    |                                                          |  |  |  |  |  |  |  |  |  |
|                                                                                                    |                                                          |  |  |  |  |  |  |  |  |  |

| Version Number:1.0                                                         | PRAL © 2015 – All rights reserved | Page <b>4</b> of <b>12</b> |  |  |  |  |  |  |
|----------------------------------------------------------------------------|-----------------------------------|----------------------------|--|--|--|--|--|--|
| Note: Header / Footer information can be modified only by SEPG (CMMI Team) |                                   |                            |  |  |  |  |  |  |

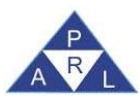

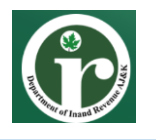

10. Click on + button to add Bank Account Details in following dialogue box (Investment), after filling out all of the necessary details, click "Ok" button to save the information.

| D Ed   | it e                                      | Save Subr    | nit Ø Cancel     | a Prin        | t             |               |               |            |                |         |                |         |          |                   |                 | × |
|--------|-------------------------------------------|--------------|------------------|---------------|---------------|---------------|---------------|------------|----------------|---------|----------------|---------|----------|-------------------|-----------------|---|
|        | Task                                      | 14(1) (Fo    | m of Registratio | n filed volum | tarily throug | h Simplified) | (Sales Tax)   |            |                | +       |                |         | TI       | ransaction Date   | 24-May-2021     |   |
|        | Name XXXXXXXXXXXXXXXXXXXXXXXXXXXXXXXXXXXX |              |                  |               |               |               |               |            |                |         |                |         |          |                   |                 |   |
|        | Period                                    | 01-Jul-20    | 20 - 30-Jun-202  | 1             | Tax Yea       | 2021          | Valid Upto    | Due Dat    | le 24-May-2021 | 1       | Document D     | ate     | S        | ubmission Date: * |                 |   |
| Inform | nation                                    | Bank Account | Business         | Utility       | Attachme      | nt Attrik     | oute Property |            |                |         |                |         |          |                   |                 |   |
|        | Bank Accounts                             |              |                  |               |               |               |               |            |                |         |                |         |          |                   |                 |   |
| Тур    | e                                         | Form IE      | IFT IBAN         | Bar           | ik (          | Currency      | Opening /     | Acquisitio | n Date         | Closing | Date / Disposa | al Date | Capacity | % Share           | Primary Account | + |
| No re  | cords fou                                 | ind.         |                  |               |               | Investm       | ent           |            |                |         |                |         | ×        |                   |                 |   |
|        |                                           |              |                  |               |               |               |               | Type * Se  | lect           |         | -              |         |          |                   |                 |   |
|        |                                           |              |                  |               |               |               | F             | orm * Se   | lect           |         | *              |         |          |                   |                 |   |
|        |                                           |              |                  |               |               |               | Institu       | ution *    |                |         | Q              |         |          |                   |                 |   |
|        |                                           |              |                  |               |               |               | Cu            | rrency Se  | lect           |         | *              |         |          |                   |                 |   |
|        |                                           |              |                  |               |               |               | Opening       | Date       |                |         | œ              |         |          |                   |                 |   |
|        |                                           |              |                  |               |               |               | Cap           | acity * Se | lect           |         | *              |         |          |                   |                 |   |
|        |                                           |              |                  |               |               |               | 70 3          | nare       | 01             |         |                |         |          |                   |                 |   |
|        |                                           |              |                  |               |               |               |               |            | Close          |         |                |         | 4        |                   |                 |   |
|        |                                           |              |                  |               |               | _             |               | _          |                |         |                |         | -        |                   |                 |   |
|        |                                           |              |                  |               |               |               |               |            |                |         |                |         |          |                   |                 |   |
|        |                                           |              |                  |               |               |               |               |            |                |         |                |         |          |                   |                 |   |

11. The saved information record will appear under "Bank Account" section with option to edit/delete the record as shown below:

| Edit        | E Save Submi   | t Ø Cancel      | a Pri        | nt            |                    |                            |                              |          |                  |                 | ×   |  |
|-------------|----------------|-----------------|--------------|---------------|--------------------|----------------------------|------------------------------|----------|------------------|-----------------|-----|--|
| II Tas      | 14(1) (Form    | of Registration | filed volunt | arily through | Simplified) (Sales | Tax)                       | +                            | Tra      | nsaction Date    | 24-May-2021     |     |  |
| s Nar       |                | ххх             |              |               |                    |                            |                              | Re       | gistration       | ****            |     |  |
|             |                |                 |              |               |                    |                            |                              | Nu       | mber             |                 |     |  |
| 🗇 Peri      | od 01-Jul-2019 | - 30-Jun-2020   |              | Tax Year 2    | 2020 Valid         | Due Date 24-May-2021       | Document Date                | Sui      | omission Date: * |                 |     |  |
|             | Upto           |                 |              |               |                    |                            |                              |          |                  |                 |     |  |
| Information | Bank Account   | Business        | Utility      | Attachmer     | nt Attribute       | Property                   |                              |          |                  |                 |     |  |
|             |                |                 |              |               |                    | Bank Accounts              |                              |          |                  |                 |     |  |
| Туре        | Form           | IBFT            | IBAN         | Bank          | Currency           | Opening / Acquisition Date | Closing Date / Disposal Date | Capacity | % Share          | Primary Account | +   |  |
| Annuity     | Unspecified    | 6666668         |              | Other         | Other              | 06-May-2021 00:00:00       |                              | Owner    | 56.0             |                 | / 0 |  |
|             |                |                 |              |               |                    |                            |                              |          |                  |                 |     |  |
|             |                |                 |              |               |                    |                            |                              |          |                  |                 |     |  |
|             |                |                 |              |               |                    |                            |                              |          |                  |                 |     |  |
|             |                |                 |              |               |                    |                            |                              |          |                  |                 |     |  |
|             |                |                 |              |               |                    |                            |                              |          |                  |                 |     |  |
|             |                |                 |              |               |                    |                            |                              |          |                  |                 |     |  |
|             |                |                 |              |               |                    |                            |                              |          |                  |                 |     |  |
|             |                |                 |              |               |                    |                            |                              |          |                  |                 |     |  |

12. Now click on "Business" tab to add/edit business details. Following screen will appear where the user can add new business details by clicking the "+" button.

|    | e Edit     | 🖶 Sav               | e Submit    | <ul> <li>Cancel</li> </ul> | 🚨 Prin       | t                |                 |           |               |                                                                                                    |               |          |             |            |             | ×                  |
|----|------------|---------------------|-------------|----------------------------|--------------|------------------|-----------------|-----------|---------------|----------------------------------------------------------------------------------------------------|---------------|----------|-------------|------------|-------------|--------------------|
|    | III Ta     | ask                 | 14(1) (Form | of Registration            | filed volunt | arily through Si | mplified) (Sale | as Tax)   |               | +                                                                                                    |               |          | Transactio  | on Date    | 24-May-2021 |                    |
|    | 5 Na       | ime                 | ****        | *****                      |              |                  |                 |           |               |                                                                                                    |               |          | Registratio | on Number  | *****       | OXXXX              |
|    | (1) Pe     | riod                | 01-Jul-2020 | - 30-Jun-2021              | 1            | Tax Year         | 2021 Valid      | Upto      | Due Date 24   | -May-2021                                                                                                    | Document Date |          | Submissio   | on Date: * |             |                    |
|    | Informatio | n Ba                | ink Account | Business                   | Utility      | Attachment       | Attribute       | Property  |               |                                                                                                    |               |          |             |            |             |                    |
|    |            |                     |             |                            |              |                  |                 |           |               | Businesses                                                                                                    |               |          |             |            |             |                    |
|    |            |                     | Busines     | s Name                     |              |                  |                 | Acquisiti | on Date       | - and a second second second second second second second second second second second second second second second | Disposal Date |          |             |            | Add Ne      | ew Business Detail |
|    | No record  | Is found.           |             |                            |              |                  |                 |           |               |                                                                                                    |               |          |             |            | _           |                    |
|    |            |                     |             |                            |              |                  |                 |           |               |                                                                                                    |               |          |             |            |             |                    |
|    |            |                     |             |                            |              |                  |                 |           | Bu            | isiness Activities                                                                                               |               |          |             |            |             |                    |
|    | No record  | Section<br>le found |             | D                          | ivision      |                  | Group           |           | Class         |                                                                                                    | Sub Class     |          | Principal   |            | ST          | FED                |
|    | NO TECOTO  | o lourid.           |             |                            |              |                  |                 |           | 1.04          | A.4 8.4 84                                                                                                    |               |          |             |            |             |                    |
|    |            |                     |             |                            |              |                  |                 |           |               | siness Properties                                                                                                |               |          |             |            |             |                    |
|    |            | Ту                  | pe          |                            |              | Form             |                 | Address   |               |                                                                                                    |               | Capacity |             |            |             | Action             |
|    | No record  | ls found.           |             |                            |              |                  |                 |           | in the second |                                                                                                    |               |          |             |            |             |                    |
|    |            |                     |             |                            |              |                  |                 |           |               |                                                                                                    |               |          |             |            |             |                    |
|    |            |                     |             |                            |              |                  |                 |           |               |                                                                                                    |               |          |             |            |             |                    |
|    |            |                     |             |                            |              |                  |                 |           |               |                                                                                                    |               |          |             |            |             |                    |
|    |            |                     |             |                            |              |                  |                 |           |               |                                                                                                    |               |          |             |            |             |                    |
|    |            |                     |             |                            |              |                  |                 |           |               |                                                                                                    |               |          |             |            |             |                    |
| Γ- |            |                     |             |                            |              |                  |                 |           |               |                                                                                                    |               |          |             |            |             |                    |
|    |            |                     |             |                            |              |                  |                 |           |               |                                                                                                    |               |          |             |            |             |                    |

| Version Number:1.0 | PRAL © 2015 – All rights reserved                                          | Page <b>5</b> of <b>12</b> |  |  |  |  |  |  |  |
|--------------------|----------------------------------------------------------------------------|----------------------------|--|--|--|--|--|--|--|
| Note: Hea          | Note: Header / Footer information can be modified only by SEPG (CMMI Team) |                            |  |  |  |  |  |  |  |

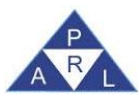

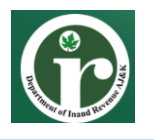

13. A dialog box will appear where user can add business name, acquisition date and select business capacity. To add business activities, click on "+" button under activities section as shown below:

| Edit In Save                                                           | Submit 🥝 Cance                                                                                                    | I 😄 Print         |              |                     |                 |            |          |           |           |       |          |           |             |           |        |     | × |
|------------------------------------------------------------------------|----------------------------------------------------------------------------------------------------|-------------------|--------------|---------------------|-----------------|------------|----------|-----------|-----------|-------|----------|-----------|-------------|-----------|--------|-----|---|
| Task 14                                                                | (1) (Form of Registratio                                                                                                    | n filed voluntari | ly through S | implified) (Sales T | ſax)            |            |          | +         |           |       |          | Transac   | tion Date   | 24-May-20 | 21     |     |   |
| n Name XX                                                              |                                                                                                    |                   |              |                     |                 |            |          |           |           |       |          | Registra  | tion Number | ****      |        |     |   |
| m Period 01-                                                           | Period         01-Jul-2020 - 30-Jun-2021         Tax Year         2021         Valid Upto         Due Date         24-May-2021         Document Date |                   |              |                     |                 |            |          |           |           |       |          |           |             |           |        |     |   |
| Information Deale                                                      | Information Real Account Reviews Little Attachment Attinute Property                                                                                 |                   |              |                     |                 |            |          |           |           |       |          |           |             |           |        |     |   |
| Information Bank A                                                     | Business                                                                                                    | Ounity /          | Allachmeni   | Attribute           | Property        |            |          |           |           |       |          |           |             |           |        |     |   |
| Docariostes<br>Business Name Acquisition Date Disposal Date Capacity + |                                                                                                    |                   |              |                     |                 |            |          |           |           |       |          |           |             |           |        |     |   |
|                                                                        | Business Name                                                                                                    |                   |              |                     | Acquisition E   | Date       |          |           |           | Dispo | sal Date |           |             | Capa      | city   |     | + |
| No records found.                                                      |                                                                                                    |                   | _            | Business            |                 |            |          |           |           |       |          |           |             |           |        |     | _ |
| -                                                                      |                                                                                                    |                   |              | 9                   | Business Nam    | e * Busine | ess Name |           |           |       | 7        |           |             |           |        |     |   |
| Section                                                                |                                                                                                    | Division          |              |                     | Acquisition Dat | e *        |          |           |           | C     |          | Principal |             | ST        |        | FED |   |
| No records found.                                                      |                                                                                                    | Division          | _            |                     | Capacit         | y * Select |          |           |           |       |          | r mapar   |             | 0,        |        | 120 | _ |
|                                                                        |                                                                                                    |                   |              |                     |                 |            | Activ    | ities     |           |       |          |           |             |           |        |     |   |
|                                                                        |                                                                                                    |                   |              | Sr. Section         | n Division      | Group      | Class    | Sub Class | Principal | ST FE | D 🔸      |           |             |           |        |     |   |
| Туре                                                                   |                                                                                                    | F                 | orm          | No records for      | und.            |            |          |           |           |       |          |           |             |           | Action |     |   |
| No records found.                                                      |                                                                                                    |                   | _            |                     |                 | 1.14       | 200      | 85 84     |           |       |          |           |             |           |        |     |   |
|                                                                        |                                                                                                    |                   |              |                     |                 | OK         | Cance    | 1         |           |       |          | _         |             |           |        |     |   |
|                                                                        |                                                                                                    |                   |              |                     | _               | _          | _        | _         | _         | _     | _        |           |             |           |        |     |   |
|                                                                        |                                                                                                    |                   |              |                     |                 |            |          |           |           |       |          |           |             |           |        |     |   |
|                                                                        |                                                                                                    |                   |              |                     |                 |            |          |           |           |       |          |           |             |           |        |     |   |
|                                                                        |                                                                                                    |                   |              |                     |                 |            |          |           |           |       |          |           |             |           |        |     |   |
|                                                                        |                                                                                                    |                   |              |                     |                 |            |          |           |           |       |          |           |             |           |        |     |   |
|                                                                        |                                                                                                    |                   |              |                     |                 |            |          |           |           |       |          |           |             |           |        |     |   |

14. Activity Dialog box will appear as shown below, where user can add activity details and click "Ok" to save record. Taxpayer can enter multiple business activities in this section but at least one record must be marked as principle activity and for sales tax mark ST as well as shown below:

| Edit Save Submit Ø Cancel B Print                          |                                                    | -8                                     |  |  |  |  |  |  |  |  |  |  |  |
|------------------------------------------------------------|----------------------------------------------------|----------------------------------------|--|--|--|--|--|--|--|--|--|--|--|
| Task 14(1) (Form of Registration filed voluntarily through | implified) (Sales Tax) +                           | Transaction Date 24-May-2021           |  |  |  |  |  |  |  |  |  |  |  |
| Name XXXXXXXXXXXXXXXXXX                                    |                                                    | Registration Number xxxxxxxxxxxxxxxxxx |  |  |  |  |  |  |  |  |  |  |  |
| Period 01-Jul-2020 - 30-Jun-2021 Tax Year                  | 2021 Valid Upto Due Date 24-May-2021 Document Date | Submission Date: *                     |  |  |  |  |  |  |  |  |  |  |  |
| Information Bank Account Business Utility Attachment       | Attribute Property                                 |                                        |  |  |  |  |  |  |  |  |  |  |  |
| Businessos                                                 |                                                    |                                        |  |  |  |  |  |  |  |  |  |  |  |
| Business Name                                              | Business Activity x osal Date                      | Capacity +                             |  |  |  |  |  |  |  |  |  |  |  |
| No records found.                                          | Business Principal Activity                        |                                        |  |  |  |  |  |  |  |  |  |  |  |
|                                                            | ST                                                 |                                        |  |  |  |  |  |  |  |  |  |  |  |
| Section Division                                           | FED                                                | Inal ST EED                            |  |  |  |  |  |  |  |  |  |  |  |
| No records found.                                          | Section *                                          | 01 120                                 |  |  |  |  |  |  |  |  |  |  |  |
|                                                            | Division *                                         |                                        |  |  |  |  |  |  |  |  |  |  |  |
|                                                            | Sr. St Class *                                     |                                        |  |  |  |  |  |  |  |  |  |  |  |
| Type Form                                                  | No record Sub Class                                | Action                                 |  |  |  |  |  |  |  |  |  |  |  |
| No records found.                                          | Product                                            |                                        |  |  |  |  |  |  |  |  |  |  |  |
|                                                            | Start Date * 00                                    |                                        |  |  |  |  |  |  |  |  |  |  |  |
|                                                            | OK Cancel                                          |                                        |  |  |  |  |  |  |  |  |  |  |  |
|                                                            |                                                    |                                        |  |  |  |  |  |  |  |  |  |  |  |
|                                                            |                                                    |                                        |  |  |  |  |  |  |  |  |  |  |  |
|                                                            |                                                    |                                        |  |  |  |  |  |  |  |  |  |  |  |
|                                                            |                                                    |                                        |  |  |  |  |  |  |  |  |  |  |  |
|                                                            |                                                    |                                        |  |  |  |  |  |  |  |  |  |  |  |

15. After adding activities, click "Ok" button to save the business record. The saved record will be displayed under Business details section as shown below.

|      | Edit                                                                                                    | 🖶 Save  | Submit   | <ul> <li>Cancel</li> </ul> | 🚨 Pri       | nt       |          |               |              |             |          |             |                 |                       |           |                |      |     |       |   | × |
|------|----------------------------------------------------------------------------------------------------|---------|----------|----------------------------|-------------|----------|----------|---------------|--------------|-------------|----------|-------------|-----------------|-----------------------|-----------|----------------|------|-----|-------|---|---|
| в    | Task 14(1) (Form of Registration filed voluntarily through Simplified) (Sales Tax) + Transaction Date 24-May-2021 |         |          |                            |             |          |          |               |              |             |          |             |                 |                       |           |                |      |     |       |   |   |
| .b.: | Nar                                                                                                    | ne xx   |          | XXXXXXXXX                  |             |          |          |               |              |             |          |             |                 |                       | Regis     | ration         | хххх | *** | XXXXX |   |   |
|      |                                                                                                    |         |          |                            |             |          |          |               |              |             |          |             |                 |                       | Numb      | er             |      |     |       |   |   |
| m.   | Peri                                                                                                    | od 01-  | lul-2019 | - 30-Jun-2020              |             | Tax Year | 2020     | Valid         |              | Due Date    | 24-May-2 | 021         | Docume          | ent Date              | Subm      | ission Date: * |      |     |       |   |   |
|      |                                                                                                    |         |          |                            |             |          |          | Upto          |              |             |          |             |                 |                       |           |                |      |     |       |   |   |
| Info | ormation                                                                                                    | Bank A  | ccount   | Business                   | Utility     | Attachm  | ent      | Attribute     | Property     |             |          |             |                 |                       |           |                |      |     |       |   |   |
|      | Busir                                                                                                    | iess    |          | 1                          |             |          |          |               |              |             |          |             |                 |                       |           |                |      |     |       | × |   |
|      | Business Name * ghqdhd +                                                                                          |         |          |                            |             |          |          |               |              |             |          |             |                 | +                     |           |                |      |     |       |   |   |
| No   |                                                                                                    |         |          |                            |             | Acquis   | ition Da | ate * 5/4/21  |              |             |          |             |                 |                       |           |                |      | 0   |       |   |   |
|      |                                                                                                    |         |          |                            |             |          | Capac    | city * Owner  |              |             |          |             |                 |                       |           |                |      | -   |       |   |   |
|      | Activities                                                                                                    |         |          |                            |             |          |          |               |              |             |          |             |                 |                       |           |                |      |     |       |   |   |
| No   | Sr.                                                                                                    | Section | n        | Divi                       | sion        |          |          | 8             | Group        |             |          |             | Class           | 5                     | Sub Class | Principal      | ST   | FED | -     |   |   |
|      | 1                                                                                                    | Manufac | uring    | Manufacture of             | f food prod | ucts Ma  | nufactu  | ure of vegeta | ble and anii | mals oils a | nd fats  | Manufacture | of vegetable ar | nd animals oils and f | ats       |                |      |     | 1     | ŵ |   |
|      |                                                                                                    |         |          |                            |             |          |          |               |              | 2.45        |          | 1 A.S. 101  | E.              |                       |           |                |      |     |       |   |   |
| No   | OK Cancel                                                                                                    |         |          |                            |             |          |          |               |              |             |          |             |                 |                       |           |                |      |     |       |   |   |
| 140  | _                                                                                                    |         | _        |                            |             |          | _        |               |              |             |          |             | _               |                       |           |                | _    | _   | _     | _ |   |

| Version Number:1.0 | PRAL © 2015 – All rights reserved | Page <b>6</b> of <b>12</b> |
|--------------------|-----------------------------------|----------------------------|
| Note: Hea          | CMMI Team)                        |                            |

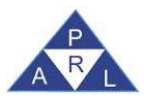

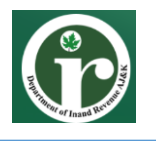

16. Every business must have at least one address/property linked with it for sales tax registration. To link property, select the relevant business record and click on + button provided in front of selected record as shown below:

| Edit 🖪 Save Submit Ø Cancel 🔒 F             | rint                       |                                                  |                         |                  | ×                     |  |  |  |  |  |  |  |  |  |
|---------------------------------------------|----------------------------|--------------------------------------------------|-------------------------|------------------|-----------------------|--|--|--|--|--|--|--|--|--|
| Task 14(1) (Form of Registration filed volu | ntarily through Simplified | ) (Sales Tax)                                    | •                       | Transaction Date | 24-May-2021           |  |  |  |  |  |  |  |  |  |
| n Name XXXXXXXXXX                           |                            |                                                  |                         | Registration     | XXXXXXXXXXXX          |  |  |  |  |  |  |  |  |  |
|                                             | Number                     |                                                  |                         |                  |                       |  |  |  |  |  |  |  |  |  |
| D Period 01-Jul-2019 - 30-Jun-2020          | Tax Year 2020 V            | alid Due Date 24-May-2021                        | Document Date           | Submission Date: | •                     |  |  |  |  |  |  |  |  |  |
|                                             | L                          | Ipto                                             |                         |                  |                       |  |  |  |  |  |  |  |  |  |
| Information Bank Account Business Utility   | Link Property              |                                                  |                         | ×                |                       |  |  |  |  |  |  |  |  |  |
|                                             |                            |                                                  | Add Other Property      |                  |                       |  |  |  |  |  |  |  |  |  |
| Business Name                               |                            | Property                                         |                         |                  | Capacity +            |  |  |  |  |  |  |  |  |  |
| ghgdhd                                      | 04-N                       |                                                  | Select                  | Owner            | Link Business Address |  |  |  |  |  |  |  |  |  |
|                                             | QA 345, Stree              | t 32 ,Gali no 98, Islamabad, Islamabad, Islamaba | ed Urban. 🗹             |                  |                       |  |  |  |  |  |  |  |  |  |
|                                             | i9889, 876jj, Is           | slamabad, Islamabad Islamabad Rural              |                         |                  |                       |  |  |  |  |  |  |  |  |  |
| Section Division                            |                            |                                                  | No. of Concession, Name | ncipal           | ST FED                |  |  |  |  |  |  |  |  |  |
| No records found.                           | OK Car                     | cel                                              | ilan                    | -                |                       |  |  |  |  |  |  |  |  |  |
|                                             |                            | Business Pronertie                               | e .                     | 1                |                       |  |  |  |  |  |  |  |  |  |
|                                             |                            | Busiless i toperte                               |                         |                  |                       |  |  |  |  |  |  |  |  |  |
| lype                                        | Form                       | Address                                          | Capacity                |                  | Action                |  |  |  |  |  |  |  |  |  |
| No records found.                           |                            |                                                  |                         |                  |                       |  |  |  |  |  |  |  |  |  |
|                                             |                            | (4 (4 ) 10                                       | 14 M                    |                  |                       |  |  |  |  |  |  |  |  |  |

17. Please note that the link property window will only list already added property records. To add new property Taxpayer can click on "Add Other Property" button from the link property window or can add new property by clicking on property tab from top menu.

| Edit Save Submit Ø Cancel Print                      |                                                               | ×                            |
|------------------------------------------------------|---------------------------------------------------------------|------------------------------|
| Task 14(1) (Form of Registration filed voluntarily t | rough Simplified) (Sales Tax) +                               | Transaction Date 24-May-2021 |
| • Name XXXXXXXXXX                                    |                                                               | Registration xxxxxxxxxx      |
|                                                      |                                                               | Number                       |
| Berlod 01-Jul-2019 - 30-Jun-2020 Tax                 | /ear 2020 Valid Due Date 24-May-2021 Document Date            | Submission Date: *           |
|                                                      | Upto                                                          |                              |
| Information Bank Account Business Utility A          | Link Property                                                 |                              |
|                                                      |                                                               |                              |
| Business Name                                        | Add Other Pros                                                | Capacity +                   |
| ghgdhd 04-N                                          |                                                               | Owner 2 +                    |
|                                                      | Local      Foreign                                            |                              |
|                                                      | Type * Select - Form * Select                                 |                              |
| Section Division                                     | Measurement Select  Vinit Area Area                           | cipal ST FED                 |
| No records found.                                    | Unit No. * Unit No. Complex / * Complex / Street / Block / Se | actor / N                    |
|                                                      | Street                                                        |                              |
|                                                      | Area / Locality * Area / Locality / Road / Village / Ch       |                              |
| Type Form                                            | City * District                                               | Action                       |
| No records tound.                                    | Capacity * Select v % Share *                                 |                              |
|                                                      | OK Close                                                      |                              |
|                                                      |                                                               |                              |
|                                                      |                                                               |                              |

18. After adding business details, click on "Utility" tab where already added business addresses will be listed as shown below:

| Lon           | Save Submit   | <ul> <li>Cancel</li> </ul> | 🖴 Pri         | nt            |           |             |              |            |                 |           |                 |                    |                    | ×      |
|---------------|---------------|----------------------------|---------------|---------------|-----------|-------------|--------------|------------|-----------------|-----------|-----------------|--------------------|--------------------|--------|
| Task          | 14(1) (Form ( | of Registration            | filed volunt  | arily through | Simplifie | ed) (Sales  | Tax)         |            |                 | +         |                 | Transaction Date   | 24-May-2021        |        |
| 5 Name        |               | ххххх                      |               |               |           |             |              |            |                 |           |                 | Registration       | ****               |        |
|               |               |                            |               |               |           |             |              |            |                 |           |                 | Number             |                    |        |
| m Perio       | 01-Jul-2019 - | 30-Jun-2020                |               | Tax Year      | 2020      | Valid       |              | Due Date   | 24-May-2021     |           | Document Date   | Submission Date: * |                    |        |
|               |               |                            |               |               |           | Upto        |              |            |                 |           |                 |                    |                    |        |
| Information   | Bank Account  | Business                   | Utility       | Attachme      | ent A     | ttribute    | Property     |            |                 |           |                 |                    |                    |        |
|               |               |                            |               |               |           |             |              |            | cal Business Ad | Iresses   |                 |                    |                    |        |
|               | Туре          |                            | Fo            | rm            |           |             |              |            |                 |           | Address         |                    |                    | Action |
| Industrial Pr | roperty       |                            | Factory       |               | QA 34     | 5, Street 3 | 2 ,Gali no 9 | 98, Islama | bad, Islamabad, | Islamabad | Urban.          |                    |                    |        |
|               |               |                            |               |               |           |             |              |            | 1               |           |                 |                    |                    |        |
|               |               |                            |               |               |           |             |              |            | Utility Connect |           |                 |                    |                    |        |
|               | Refere        | ence / Consum              | ner / Tel.No. |               |           |             | Туре         | í l        | Tariff          |           | Connection Date |                    | Disconnection Date |        |
| No records f  | found.        |                            |               |               |           |             |              |            |                 |           |                 |                    |                    |        |
|               |               |                            |               |               |           |             |              | 1          | 4               | 100       |                 |                    |                    |        |
|               |               |                            |               |               |           |             |              |            |                 |           |                 |                    |                    |        |
|               |               |                            |               |               |           |             |              |            |                 |           |                 |                    |                    |        |
|               |               |                            |               |               |           |             |              |            |                 |           |                 |                    |                    |        |
|               |               |                            |               |               |           |             |              |            |                 |           |                 |                    |                    |        |

| Version Number:1.0 | PRAL © 2015 – All rights reserved                      | Page <b>7</b> of <b>12</b> |
|--------------------|--------------------------------------------------------|----------------------------|
| Note: He           | ader / Footer information can be modified only by SEPG | (CMMI Team)                |

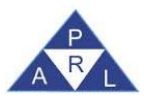

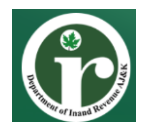

19. Please note that to add utility details, the selected business record must have link with at least one property. If there is not property linked with the business the system will not allow to enter the utility details. Now select the required business record from the window and click "+" button to add utility meter record as shown below:

| C Edit       | 🖪 Sav    | e Submit      | Ø Cancel       | I 🔒 Pri       | nt            |            |            |               |            |                    |           |                 |                    |                            | ×      |
|--------------|----------|---------------|----------------|---------------|---------------|------------|------------|---------------|------------|--------------------|-----------|-----------------|--------------------|----------------------------|--------|
| II Tas       | k        | 14(1) (Form o | f Registration | filed volunt  | arily through | n Simplifi | ed) (Sales | Tax)          |            |                    | +         |                 | Transaction Date   | 24-May-2021                |        |
| n Nan        | ne       | XXXXXXXXX     | ххххх          |               |               |            |            |               |            |                    |           |                 | Registration       | XXXXXXXXXXXXX              |        |
|              |          |               |                |               |               |            |            |               |            |                    |           |                 | Number             |                            |        |
| m Peri       | od       | 01-Jul-2019 - | 30-Jun-2020    | )             | Tax Year      | 2020       | Valid      |               | Due Date   | 24-May-2021        |           | Document Date   | Submission Date: * |                            |        |
|              |          |               |                |               |               |            | Upto       |               |            |                    |           |                 |                    |                            |        |
| Information  | n Ba     | nk Account    | Business       | Utility       | Attachme      | ent A      | Attribute  | Property      |            |                    |           |                 |                    |                            |        |
|              |          |               |                |               |               |            |            |               |            | cal Business Ado   | resses    |                 |                    |                            |        |
|              |          | Туре          |                | Fo            | rm            |            |            |               |            |                    |           | Address         |                    |                            | Action |
| Industrial F | Property |               |                | Factory       |               | QA 34      | 5, Street  | 32 ,Gali no 9 | 98, Islama | ibad, Islamabad,   | Islamabad | Urban.          |                    | Add New Utility Connection | ons 🕂  |
|              |          |               |                |               |               |            |            |               | 14         | 1                  | 2. 81     |                 |                    |                            |        |
|              |          |               |                |               |               |            |            |               |            | Utility Connection | ons       |                 |                    |                            |        |
|              |          | Refere        | nce / Consum   | ner / Tel.No. |               |            |            | Туре          |            | Tariff             |           | Connection Date |                    | Disconnection Date         |        |
| No records   | found.   |               |                |               |               |            |            |               |            |                    |           |                 |                    |                            |        |
|              |          |               |                |               |               |            |            |               | la la      | 4 4 3              | 200       |                 |                    |                            |        |
|              |          |               |                |               |               |            |            |               |            |                    |           |                 |                    |                            |        |

20. Add details in provided window for Utility connections and click "Ok" to save as shown below:

| o Edit 😁 S       | Save Submit Ø C        | ancel 🛛 🚇 Print        |                                    |                    |                |               |                    | _                  | ×      |
|------------------|------------------------|------------------------|------------------------------------|--------------------|----------------|---------------|--------------------|--------------------|--------|
| Task             | 14(1) (Form of Registr | ration filed voluntari | ily through Simplified) (Sales Tax | x)                 | +              |               | Transaction Date   | 24-May-2021        |        |
| n Name           | ****                   |                        |                                    |                    |                |               | Registration       | ****               |        |
|                  |                        |                        |                                    |                    |                |               | Number             |                    |        |
| m Period         | 01-Jul-2019 - 30-Jun-  | -2020 1                | Fax Year 2020 Valid                | Due Date 24-May-   | 2021           | Document Date | Submission Date: * |                    |        |
|                  |                        |                        | Upto                               |                    |                |               |                    |                    |        |
| Information      | Bank Account Busin     | ess Utility            | Attachment Attribute F             | Property           |                |               |                    |                    |        |
|                  |                        |                        |                                    | Local Ducing       | neo Arldroecoe |               |                    |                    |        |
|                  | Туре                   | Form                   | 1                                  |                    |                |               | ×                  |                    | Action |
| Industrial Prope | erty                   | Factory                | Туре *                             | Commercial Utility | -              |               |                    |                    | +      |
|                  |                        |                        | Form *                             | Gas                | -              |               |                    |                    |        |
|                  |                        |                        | Reference / Consumer No. *         | 78888              |                |               |                    |                    |        |
|                  | Reference / Co         | nsumer / Tel.No.       | Provider *                         | Other              | *              |               |                    | Disconnection Date |        |
| No records four  | nd.                    |                        | Connection Date                    | 5/7/21             | (1)            |               |                    |                    |        |
|                  |                        |                        | OK Close                           |                    |                |               |                    |                    |        |
|                  |                        |                        |                                    |                    | _              |               | _                  |                    |        |
|                  |                        |                        |                                    |                    |                |               |                    |                    |        |

21. The saved records will be listed under Utility connections section as shown below:

| D Edit                                    | e S       | ave Submit    | <ul> <li>Cance</li> </ul> | l 🔒 Pri       | nt             |                    |               |                     |                |                      |                    |                    | ×      |
|-------------------------------------------|-----------|---------------|---------------------------|---------------|----------------|--------------------|---------------|---------------------|----------------|----------------------|--------------------|--------------------|--------|
| 1 1                                       | Task      | 14(1) (Form ( | of Registration           | n filed volun | tarily through | Simplified) (Sales | Tax)          |                     | +              |                      | Transaction Date   | 24-May-2021        |        |
| Name XXXXXXXXXXXXXXXXXXXXXXXXXXXXXXXXXXXX |           |               |                           |               |                |                    |               |                     |                |                      |                    |                    |        |
| Number                                    |           |               |                           |               |                |                    |               |                     |                |                      |                    |                    |        |
| 0 P                                       | eriod     | 01-Jul-2019 - | 30-Jun-2020               | D             | Tax Year       | 2020 Valid         |               | Due Date 24-May-2   | 021            | Document Date        | Submission Date: 1 |                    |        |
| Upto                                      |           |               |                           |               |                |                    |               |                     |                |                      |                    |                    |        |
| Informat                                  | ion       | Bank Account  | Business                  | Utility       | Attachmer      | nt Attribute       | Property      |                     |                |                      |                    |                    |        |
|                                           |           |               |                           |               |                |                    |               | Local Busine        | ss Addresses   |                      |                    |                    |        |
|                                           |           | Туре          |                           | Fo            | orm            |                    |               |                     |                | Address              |                    |                    | Action |
| Industria                                 | al Proper | ty            |                           | Factory       |                | QA 345, Street 3   | 32 ,Gali no 9 | 8, Islamabad, Islam | abad, Islamaba | id Urban.            |                    |                    | +      |
|                                           |           |               |                           |               |                |                    |               | 14. 14              | (Rec 160)      |                      |                    |                    |        |
|                                           |           |               |                           |               |                |                    |               | Utility Co          | nnections      |                      |                    |                    |        |
| _                                         |           | Reference / C | onsumer / Tel             | I.No.         | _              |                    | Type          |                     | Tariff         | Connection E         | Date               | Disconnection Date |        |
| 78888                                     |           |               |                           |               |                | Commercial Ut      | ility         | 15                  | Other          | 07-May-2021 00:00:00 |                    |                    |        |
|                                           |           |               |                           |               |                |                    |               |                     | (Par 14)       |                      |                    |                    |        |
|                                           |           |               |                           |               |                |                    |               |                     |                |                      |                    |                    |        |
|                                           |           |               |                           |               |                |                    |               |                     |                |                      |                    |                    |        |
| 1                                         |           |               |                           |               |                |                    |               |                     |                |                      |                    |                    |        |

| Version Number:1.0 | PRAL © 2015 – All rights reserved | Page <b>8</b> of <b>12</b> |  |  |  |
|--------------------|-----------------------------------|----------------------------|--|--|--|
| Note: Hea          | CMMI Team)                        |                            |  |  |  |

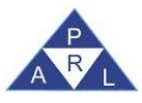

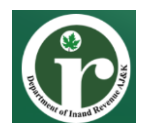

22. Next step is to add important attachments. The Taxpayer getting registered for sales tax as either a Manufacturer or Non-Manufacturer is required to upload a scanned copy of "Bank Account Certificate" and photographs of the business premises. However, geo tagged image of machinery and each utility meter is mandatory for registration as a Manufacturer. Click on "Attachment" tab to attach said documents as shown below:

| e Edit     | 🖪 Sa  | ve Submit     | Ø Cancel         | a Prir         | nt              |                  |          |                      |              |          |               |             | ×       |
|------------|-------|---------------|------------------|----------------|-----------------|------------------|----------|----------------------|--------------|----------|---------------|-------------|---------|
| в Та       | sk    | 14(1) (Form o | f Registration 1 | filed volunt   | arily through S | implified) (Sale | s Tax)   |                      | *            | Transa   | ction Date    | 24-May-2021 |         |
| 5 Na       | me    | ****          | хх               |                |                 |                  |          |                      |              | Regist   | ration        | ****        |         |
|            |       |               |                  |                |                 |                  |          |                      |              | Numbe    | er            |             |         |
| to Per     | iod   | 01-Jul-2019 - | 30-Jun-2020      |                | Tax Year 20     | 020 Valid        |          | Due Date 24-May-2021 | Document Dat | e Submit | ssion Date: * |             |         |
|            |       |               |                  |                |                 | Upto             |          |                      |              |          |               |             |         |
| Informatio | n B   | ank Account   | Business         | Utility        | Attachment      | Attribute        | Property |                      |              |          |               |             |         |
|            |       | Code          |                  |                |                 |                  |          |                      | Description  |          |               |             | Action: |
|            | 11700 | 101           | Bank Certif      | ficate         |                 |                  |          |                      |              |          |               | Add Attachm | ent 🔸   |
|            | 11700 | 102           | Pictures of      | utilities me   | ter             |                  |          |                      |              |          |               | _           | +       |
|            | 11700 | 103           | Pictures of      | business p     | premises        |                  |          |                      |              |          |               |             | +       |
|            | 11700 | 104           | Pictures of      | machinerie     | es(Manufactur   | er Only)         |          |                      |              |          |               |             | +       |
|            | 11700 | 105           | Bill of Ladir    | ng / List of I | HSCodes to b    | e imported.      |          |                      |              |          |               |             | +       |
|            |       |               |                  |                |                 |                  |          | 0 record(s) fou      | nd           |          |               |             |         |
|            |       |               |                  |                |                 |                  |          |                      |              |          |               |             |         |
|            |       |               |                  |                |                 |                  |          |                      |              |          |               |             |         |

23. To attach the document, click on "+" button against the relevant record. Iris will load attachment window as shown below where Taxpayer can browse the required file and click "Ok" to upload the selected document:

| Information     Bank Account     Business     Utility     Attachment     Attachment     Attachment     Attachment     Attachment     Attachment     Attachment     Image: Status     Image: Status     Image: Statu                                                                                                    | Edit        | B Save   | Submit      | <ul> <li>Cancel</li> </ul> | a Pri        | nt           |           |             |              |           |           |         |             |     |             |                    |             | ×       |
|----------------------------------------------------------------------------------------------------|-------------|----------|-------------|----------------------------|--------------|--------------|-----------|-------------|--------------|-----------|-----------|---------|-------------|-----|-------------|--------------------|-------------|---------|
| Name         XXXXXXXXXX         Registration         XXXXXXXXXXXXXXX           Image: Status Status S |             | k 14(1)  | (Form of    | Registration 1             | filed volunt | arily throug | h Simplif | ied) (Sales | Tax)         |           |           | +       |             |     |             | Transaction Date   | 24-May-2021 |         |
| Number       Number       Number       Number       Number       Number       Number       Number       Number       Number       Number       Number       Upto       Number       Unity Attachment Attribute Property       Description       Attach Document       Attach Document       Attach Document       Attach Document       Status Attached       IT700102       Fictures of utilities meter       Document Bark Certificate       Attach Document Bark Certificate       Document Bark Certificate       IT700104       File       OK       OK                                                                                                    |             | ne xxxx  |             | t i                        |              |              |           |             |              |           |           |         |             |     |             | Registration       | ****        |         |
| Period     01-Jul-2019 - 30-Jun-2020     Tax Year     2020     Valid     Due Date     24-May-2021     Document Date     Submission Date: *       Information     Bank Account     Business     Utility     Attachment     Attribute     Property       Information     Bank Account     Business     Utility     Attachment     Attribute     Property       Information     Bank Account     Bank Certificate     Attach Document     Mich Document       I1700101     Bank Certificate     Attach Document     Status Attachied     Image: Certificate       I1700102     Pictures of tubiness premises     Discusses premises     Discusses     Image: Certificate     Image: Certificate       I1700105     Bill of Lading / Usid of HSocide     File     Image: Certificate     Image: Certificate     Image: Certificate                                                                                                    |             |          |             |                            |              |              |           |             |              |           |           |         |             |     |             | Number             |             |         |
| Upto           Information         Business         Utility         Attachment         Attribute         Property           Code                                                                                                    |             | od 01-Ju | ul-2019 - 3 | 30-Jun-2020                |              | Tax Year     | 2020      | Valid       | 0            | Due Date  | 24-May-20 | )21     | Document Da | te  |             | Submission Date: * |             |         |
| Information     Bank Account     Business     Utility     Attachment     Attribute     Property       Code     Description     Description     Matched     Matched     Matched       11700101     Bank Certificate     Attach Document     Status Attached     Matched       11700102     Pictures of business premises     Document     Bank Certificate     Matched       11700104     Pictures of business premises     Document     Bank Certificate     Matched       11700105     Bill of Lading / List of HSOcde     Document     Conse     Matched                                                                                                    |             |          |             |                            |              |              |           | Upto        |              |           |           |         |             |     |             |                    |             |         |
| Code     Description       11700101     Bank Certificate     Attach Document       11700102     Pictures of utilities meter     Status Attached       11700103     Pictures of business premises     Document Bank Certificate       11700104     Pictures of machineries(Manu     File       11700105     Bill of Lading / List of HSocke     OK                                                                                                    | Information | Bank Ac  | count       | Business                   | Utility      | Attachm      | ent ,     | Attribute   | Property     |           |           |         |             |     |             |                    |             |         |
| 11700101     Bank Certificate     Attach Document       11700102     Pictures of utilities meter     Status Attached       11700103     Pictures of business premises     Document Bank Certificate     Image: Certificate       11700105     Bill of Landon / List of HSocke     File                                                                                                    |             | Code     |             |                            |              |              |           |             |              |           |           | Descrir | tion        |     |             |                    |             | Action: |
| 11700102     Pictures of utilities meter     Status Attached       11700103     Pictures of business premises     Document Bank Certificate       11700104     Pictures of machineries(Manu       11700105     Bill of Lading / List of HSCode                                                                                                    |             | 11700101 |             | Bank Certif                | ficate       |              | Attach Do | ocument     |              |           |           |         |             |     | ×           |                    |             | +       |
| 11700103     Pictures of business premises     Document Bank Certificate       11700104     Pictures of machineries(Manu     File       11700105     Bill of Lading / List of HSCode     OK                                                                                                    |             | 11700102 |             | Pictures of                | utilities me | ter          |           | 5           | Status Attac | hed       |           |         |             |     |             |                    |             | +       |
| 11700104     Pictures of machineries(Manu       11700105     Bill of Lading / List of HSCode                                                                                                    |             | 11700103 |             | Pictures of                | business p   | premises     |           | Doc         | ument Bank   | Certifica | e         |         |             |     |             |                    |             | +       |
| 11700105 Bill of Lading / List of HSCode OK Close                                                                                                    |             | 11700104 |             | Pictures of                | machinerie   | es(Manu      |           |             | File         |           |           |         |             | +   |             |                    |             | +       |
| OK Close                                                                                                    |             | 11700105 |             | Bill of Ladir              | ng / List of | HSCode       |           |             |              |           | ОК        | Close   |             | No  | file chosen |                    |             | +       |
|                                                                                                    |             |          |             |                            |              |              | _         |             |              | _         |           |         |             | 140 | me enosen   |                    |             |         |

24. All attached document will be listed under the relevant records with option to edit or delete the selected document as shown below:

| Edit                                        | 🖶 Save        | Submit       | <ul> <li>Cancel</li> </ul> | a Print        | t            |                      |          |                      |             |               |                    |                         |   | 2      |
|---------------------------------------------|---------------|--------------|----------------------------|----------------|--------------|----------------------|----------|----------------------|-------------|---------------|--------------------|-------------------------|---|--------|
|                                             | Task 14(      | 1) (Form of  | Registration fi            | iled volunta   | rily through | n Simplified) (Sales | Tax)     |                      | +           |               | Transaction Date   | 24-May-2021             |   |        |
| s Name XXXXXXXXXXXXXXXXXXXXXXXXXXXXXXXXXXXX |               |              |                            |                |              |                      |          |                      |             |               |                    |                         |   |        |
|                                             |               |              |                            |                |              |                      |          |                      |             |               | Number             |                         |   |        |
| (i) F                                       | Period 01-    | Jul-2019 - 3 | 30-Jun-2020                |                | Tax Year     | 2020 Valid           | 0        | Due Date 24-May-2021 |             | Document Date | Submission Date: * |                         |   |        |
|                                             |               |              |                            |                |              | Upto                 |          |                      |             |               |                    |                         |   |        |
| Informa                                     | tion Bank A   | ccount       | Business                   | Utility        | Attachme     | ant Attribute        | Property |                      |             |               |                    |                         |   |        |
|                                             | Co            | ie           |                            |                |              |                      |          |                      | Description |               |                    |                         |   | Action |
| 0                                           | 11700101      |              | Bank Certifie              | cate           |              |                      |          |                      |             |               |                    |                         |   | +      |
| Sr.                                         |               |              | 0                          |                |              |                      | -)       | File                 |             |               |                    | Attachment Date         |   |        |
| 1                                           | <u>12.jpg</u> |              |                            |                |              |                      |          |                      |             |               |                    | 25-May-2021<br>15:54:03 | 1 | Ť      |
|                                             | 11700102      |              | Pictures of u              | utilities mete | er           |                      |          |                      |             |               |                    |                         |   | +      |
|                                             | 11700103      |              | Pictures of t              | business pr    | remises      |                      |          |                      |             |               |                    |                         |   | +      |
|                                             | 44700404      |              | Disturse of r              | machineries    | s(Manufact   | turer Only)          |          |                      |             |               |                    |                         |   | +      |
|                                             | 11700104      |              | Fictures of f              |                |              |                      |          |                      |             |               |                    |                         |   |        |

| Version Number:1.0                                                         | Page <b>9</b> of <b>12</b> |  |  |  |  |  |  |  |
|----------------------------------------------------------------------------|----------------------------|--|--|--|--|--|--|--|
| Note: Header / Footer information can be modified only by SEPG (CMMI Team) |                            |  |  |  |  |  |  |  |

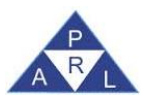

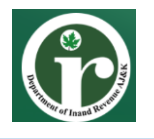

25. In case Taxpayer wants to get Temporary STRN, click on "Attribute" tab from top menu and then click on "+" button to select "Yes/No" option as shown below:

| Edit 8      | Save Submit   | Ø Cancel          | @ Prin        | nt                |                 |          |                     |       |               |       |                    |             | ×      |
|-------------|---------------|-------------------|---------------|-------------------|-----------------|----------|---------------------|-------|---------------|-------|--------------------|-------------|--------|
| n Task      | 14(1) (Form ( | of Registration f | filed volunta | arily through Sim | plified) (Sales | Tax)     |                     | +     |               |       | Transaction Date   | 24-May-2021 |        |
| Name        | *****         | xxx               |               |                   |                 |          |                     |       |               |       | Registration       | хххххххххх  |        |
|             |               |                   |               |                   |                 |          |                     |       |               |       | Number             |             |        |
| m Penod     | 01-Jul-2019 - | 30-Jun-2020       |               | Tax Year 2020     | Valid           |          | Due Date 24-May-202 | 1     | Document Date |       | Submission Date: * |             |        |
|             |               |                   |               |                   | Upto            |          |                     |       |               |       |                    |             |        |
| Information | Bank Account  | Business          | Utility       | Attachment        | Attribute       | Property |                     |       |               |       |                    |             |        |
|             |               |                   | Attri         | butes             |                 |          |                     |       |               | Value |                    |             | Action |
| Do You want | TEMPORARY STR | N?                |               |                   |                 |          |                     |       |               |       |                    |             | + 0    |
|             |               |                   |               |                   | 6               |          |                     |       |               |       |                    |             |        |
|             |               |                   |               |                   |                 |          |                     |       |               |       |                    |             |        |
|             |               |                   |               |                   | Search V        | alue     |                     | Value |               |       | Action             |             |        |
|             |               |                   |               |                   | Yes             |          |                     | value |               |       | Select             |             |        |
|             |               |                   |               |                   | No              |          |                     |       |               |       | Select             |             |        |
|             |               |                   |               |                   |                 |          |                     |       |               |       |                    |             |        |
|             |               |                   |               |                   |                 |          |                     |       |               |       |                    |             |        |
|             |               |                   |               |                   |                 |          |                     |       |               |       |                    |             |        |
|             |               |                   |               |                   |                 |          |                     |       |               |       |                    |             |        |
|             |               |                   |               |                   | _               |          |                     |       |               |       |                    |             |        |
|             |               |                   |               |                   |                 |          |                     |       |               |       |                    |             |        |

26. Now click on "Property" tab to add/edit properties details. As mentioned earlier, the property added under this section can be linked with your business details. Skip this step if you have already added the property details or use the "+" icon to add relevant information of property.

| Edit         | 🖶 Save   | Submit   | <ul> <li>Cancel</li> </ul> | 🚇 Prir       | nt                |                 |                    |                  |   |               |          |                |                             | ×    |
|--------------|----------|----------|----------------------------|--------------|-------------------|-----------------|--------------------|------------------|---|---------------|----------|----------------|-----------------------------|------|
| Tas          | k 14(    | 1) (Form | of Registration            | filed volunt | arily through Sim | plified) (Sale: | s Tax)             |                  | + |               |          | Transaction Da | te 24-May-2021              |      |
| n Nan        | ne xx    | ****     | xxxx                       |              |                   |                 |                    |                  |   |               |          | Registration   | XXXXXXXXXXXXX               |      |
|              |          |          |                            |              |                   |                 |                    |                  |   |               |          | Number         |                             |      |
| m Peri       | od 01-   | Jul-2019 | - 30-Jun-2020              |              | Tax Year 202      | 0 Valid         | Due I              | Date 24-May-2021 |   | Document Date |          | Submission Da  | te: *                       |      |
|              |          |          |                            |              |                   | Upto            |                    |                  |   |               |          |                |                             |      |
| Information  | Bank     | Account  | Business                   | Utility      | Attachment        | Attribute       | Property           |                  |   |               |          |                |                             |      |
|              |          |          |                            |              |                   |                 |                    | Properties       |   |               |          |                |                             |      |
|              | Туре     |          | Form                       |              |                   |                 | Address            | 3                |   |               | Capacity | % Share        | Resi Add New address Detail | IS 🔹 |
| Industrial F | Property |          | Factory                    | QA 345, 5    | Street 32 ,Gali n | o 98, Islamab   | ad, Islamabad, Isl | amabad Urban.    |   |               | Owner    | 10.0           |                             | 1    |
| Industrial F | roperty  |          | Factory                    | i9889, 87    | 6jj, Islamabad, I | slamabad Isla   | mabad Rural        |                  |   |               | Owner    | 8.0            |                             | 1    |
|              |          |          |                            |              |                   |                 |                    |                  |   |               |          |                |                             |      |

27. A Dialog box will appear to add property details, select property type i.e. local or foreign and enter relevant data and click "Ok" to save record.

| Edit Save Submit Ø Cano           | el 📮 Print                       |                                       |               |             |                                       |                    |                         | 20 |
|-----------------------------------|----------------------------------|---------------------------------------|---------------|-------------|---------------------------------------|--------------------|-------------------------|----|
| Task 14(1) (Form of Registration  | on filed voluntarily through Sim | plified) (Sales Tax)                  |               | +           |                                       | Transaction Date   | 24-May-2021             |    |
| h Name XXXXXXXXX                  |                                  |                                       |               |             |                                       | Registration       | XXXXXXXXX               |    |
|                                   |                                  |                                       |               |             |                                       | Number             |                         |    |
| Period 01-Jul-2019 - 30-Jun-202   | 20 Tax Year 2020                 | Valid Due Date                        | e 24-May-2021 | Doo         | ument Date                            | Submission Date: * |                         |    |
|                                   |                                  | Upto                                  |               |             |                                       |                    |                         |    |
| Information Bank Account Business | Utility Attachment               | Attribute Property                    |               |             |                                       |                    |                         |    |
|                                   |                                  |                                       | Propertie     |             |                                       |                    |                         |    |
| Type Form                         | Propedu                          |                                       |               |             |                                       |                    | Residence / Head Office | +  |
| Industrial Property Factory       | Filipenty                        | M.                                    |               |             |                                       | <u> </u>           |                         | 1  |
| Industrial Property Factory       | Tuno *                           | Palact                                | 1000          | Form *      | Palast                                |                    |                         | 0  |
|                                   | Measurement Unit                 | Select                                | -             | Area        | Area                                  |                    |                         |    |
|                                   | Unit No. * U                     | Unit No.                              |               | Complex / * | Complex / Street / Block / Sector / I | Mauza              |                         |    |
|                                   |                                  |                                       |               | Street      |                                       |                    |                         |    |
|                                   | Area / Locality * /              | Area / Locality / Road / Village / Ch | nak           |             |                                       |                    |                         |    |
|                                   | City *                           |                                       | Q             | District    |                                       |                    |                         |    |
|                                   | Capacity *                       | Select                                | -             | % Share *   |                                       |                    |                         |    |
|                                   |                                  | OK Close                              |               |             |                                       |                    |                         |    |
|                                   |                                  |                                       |               |             |                                       |                    |                         |    |
|                                   |                                  |                                       |               |             |                                       |                    |                         |    |
| ·                                 |                                  |                                       |               |             |                                       |                    |                         |    |

| Version Number:1.0                                                         | Page <b>10</b> of <b>12</b> |  |  |  |  |  |  |  |
|----------------------------------------------------------------------------|-----------------------------|--|--|--|--|--|--|--|
| Note: Header / Footer information can be modified only by SEPG (CMMI Team) |                             |  |  |  |  |  |  |  |

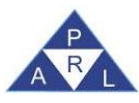

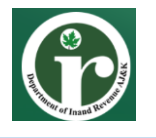

28. After filling out all of the necessary details, click the "Save" button on the top menu to save the sales Tax registration form.

| e Edit 😁 S  | Save Submit   | <ul> <li>Cancel</li> </ul> | 🚨 Print      | t                |              |               |                       |   |               |                     |             |
|-------------|---------------|----------------------------|--------------|------------------|--------------|---------------|-----------------------|---|---------------|---------------------|-------------|
| Task        | 14(1) (Form o | f Registration 1           | filed volunt | arily through Si | nplified) (S | ales Tax)     |                       | + |               | Transaction Date    | 24-May-2021 |
| •5 Name     | *****         | XXX                        |              |                  |              |               |                       |   |               | Registration Number | ****        |
| to Period   | 01-Jul-2020 - | 30-Jun-2021                |              | Tax Year         | 2021 Va      | alid Upto     | Due Date 24-May-2021  |   | Document Date | Submission Date: *  |             |
| Information | Bank Account  | Business                   | Utility      | Attachment       | Attribute    | e Property    |                       |   |               |                     |             |
|             |               |                            |              |                  |              |               |                       |   |               |                     |             |
|             |               |                            |              |                  |              |               |                       |   |               |                     |             |
|             |               |                            |              |                  |              |               |                       |   |               |                     |             |
|             |               |                            |              | Regis            | tration No.  | 6110134567890 | )                     |   |               |                     |             |
|             |               |                            |              |                  | Email        | abc@gmail.com | 1                     |   |               |                     |             |
|             |               |                            |              |                  | Cell No.     | Manufacture   | Non Manufacturar      |   |               |                     |             |
|             |               |                            |              |                  | Type *       | O Manuacture  | er 🕒 Non-Manufacturer |   |               |                     |             |
|             |               |                            |              |                  |              |               |                       |   |               |                     |             |
|             |               |                            |              |                  |              |               |                       |   |               |                     |             |
|             |               |                            |              |                  |              |               |                       |   |               |                     |             |
|             |               |                            |              |                  |              |               |                       |   |               |                     |             |
|             |               |                            |              |                  |              |               |                       |   |               |                     |             |
|             |               |                            |              |                  |              |               |                       |   |               |                     |             |
|             |               |                            |              |                  |              |               |                       |   |               |                     |             |
|             |               |                            |              |                  |              |               |                       |   |               |                     |             |
|             |               |                            |              |                  |              |               |                       |   |               |                     |             |
|             |               |                            |              |                  |              |               |                       |   |               |                     |             |

29. Click the "Submit" button to submit the Sales Tax Registration form. Please note that once submitted, the registration form will be no longer editable.

| Í | P Edit 🛛 🖯  | Save Submit   | <ul> <li>Cancel</li> </ul> | 🖴 Prin       | t               |                |               |                      |            |        |                     |             | × |
|---|-------------|---------------|----------------------------|--------------|-----------------|----------------|---------------|----------------------|------------|--------|---------------------|-------------|---|
|   | Task        | 14(1) (Form o | of Registration            | filed volunt | arily through S | mplified) (Sal | es Tax)       |                      | +          | т      | ransaction Date     | 24-May-2021 |   |
|   | 5 Name      | ******        | xxx                        |              |                 |                |               |                      |            | F      | Registration Number | ****        |   |
|   | m Period    | 01-Jul-2020 - | 30-Jun-2021                |              | Tax Year        | 2021 Valio     | d Upto        | Due Date 24-May-2021 | Document [ | late S | Submission Date: *  |             |   |
|   | Information | Bank Account  | Business                   | Utility      | Attachment      | Attribute      | Property      |                      |            |        |                     |             |   |
|   |             |               |                            |              |                 |                |               |                      |            |        |                     |             |   |
|   |             |               |                            |              |                 |                |               |                      |            |        |                     |             |   |
|   |             |               |                            |              | Reni            | tration No. 6  | 110134567800  |                      |            |        |                     |             |   |
|   |             |               |                            |              | rteg.           | Email a        | bc@gmail.com  |                      |            |        |                     |             |   |
|   |             |               |                            |              |                 | Cell No.       |               |                      |            |        |                     |             |   |
|   |             |               |                            |              |                 | Type * C       | ) Manufacture | r 💿 Non-Manufacturer |            |        |                     |             |   |
|   |             |               |                            |              |                 |                |               |                      |            |        |                     |             |   |
|   |             |               |                            |              |                 |                |               |                      |            |        |                     |             |   |
|   |             |               |                            |              |                 |                |               |                      |            |        |                     |             |   |
|   |             |               |                            |              |                 |                |               |                      |            |        |                     |             |   |
|   |             |               |                            |              |                 |                |               |                      |            |        |                     |             |   |
|   |             |               |                            |              |                 |                |               |                      |            |        |                     |             |   |
|   |             |               |                            |              |                 |                |               |                      |            |        |                     |             |   |
|   |             |               |                            |              |                 |                |               |                      |            |        |                     |             |   |
|   |             |               |                            |              |                 |                |               |                      |            |        |                     |             |   |

30. Click on "Print" button to get the printable PDF of filled Sales Tax Registration form.

| 🗧 Edit 📄 Save Submit 💿 Cancel 🚇 Pr          | int                                                         |                                   |
|---------------------------------------------|-------------------------------------------------------------|-----------------------------------|
| Task 14(1) (Form of Registration filed volu | ntarily through Simplified) (Sales Tax) +                   | Transaction Date 24-May-2021      |
| h Name XXXXXXXXXXXX                         |                                                             | Registration Number xxxxxxxxxxxxx |
| m Period 01-Jul-2020 - 30-Jun-2021          | Tax Year 2021 Valid Upto Due Date 24-May-2021 Document Date | Submission Date: *                |
| Information Bank Account Business Utility   | Attachment Attribute Property                               |                                   |
|                                             |                                                             |                                   |
|                                             |                                                             |                                   |
|                                             |                                                             |                                   |
|                                             | Registration No. 6110134567890                              |                                   |
|                                             | Email abc@gmail.com                                         |                                   |
|                                             | Cell No.                                                    |                                   |
|                                             | Type * 🔘 Manufacturer 🖲 Non-Manufacturer                    |                                   |
|                                             |                                                             |                                   |
|                                             |                                                             |                                   |
|                                             |                                                             |                                   |
|                                             |                                                             |                                   |
|                                             |                                                             |                                   |
|                                             |                                                             |                                   |
|                                             |                                                             |                                   |
|                                             |                                                             |                                   |
|                                             |                                                             |                                   |
|                                             |                                                             |                                   |
|                                             |                                                             |                                   |

| Version Number:1.0                                                         | Page <b>11</b> of <b>12</b> |  |  |  |  |  |  |  |
|----------------------------------------------------------------------------|-----------------------------|--|--|--|--|--|--|--|
| Note: Header / Footer information can be modified only by SEPG (CMMI Team) |                             |  |  |  |  |  |  |  |

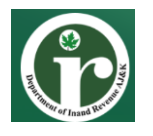

Note: To complete the sales tax registration process, Taxpayer would be required to visit any esahulat center of NADRA within one month from the date of registration for biometric verification.

Upon successful verification Taxpayer is allowed to file their sales tax returns after the successful verification only. In case Taxpayer is unable to successfully verify within given time, Then Taxpayer will be removed from the (sales tax) active taxpayer list.

#### **Compulsory (on Notice) Sales Tax Registration**

Compulsory registration is a process where a Tax Officer identifies the income of a person as taxable and required to file a return of income under the Sales Tax Act, 1990. The authorized Tax Officer can issue notice for sales tax registration "14 (Notice to file Form of Registration) (Sales Tax)" to the selected Taxpayer. The Taxpayer already registered in Iris will receive the notice in Iris Inbox.

### **Registration Modification (Sales Tax)**

Taxpayers who have registered for sales tax can opt for two types of modification. Modification can be requested for change in personal information like phone number, address etc. Iris web application will provide taxpayer an online form "181 Form of Modification" to request for change in personal / Business information.

#### **De-registration (Sales Tax)**

For Sales Tax De-registration, a Taxpayer can submit an application (21(1) Application for De-Registration of Sales Tax) to the relevant Commissioner Inland Revenue having the appropriate jurisdiction. The Commissioner, upon completion of any audit proceedings or inquiry which may have been initiated consequent upon the application of the registered person for de-registration, shall complete the proceedings or inquiry within ninety days from the date of application or the date all the dues outstanding against such person are deposited by him, whichever is later and such person shall be de-registered through the computerized system accordingly. The Commissioner may direct the applicant to discharge any outstanding liability which may have been raised by filing a final return under section 28.

Taxpayers can apply for deregistration if:

- Ceases to carry on the business
- Supplies become exempt from Sales Tax, or turnover becomes less than the threshold.

#### **Special Instructions for ERROR Correction**

In case user is unable to view all menu options in left panel or receive session termination error then there must be some issue with the internet connectivity. To resolve this error, check internet connectivity and re-login "Iris for AJ&K" web application.

| Version Number:1.0                                                         | PRAL © 2015 – All rights reserved | Page <b>12</b> of <b>12</b> |
|----------------------------------------------------------------------------|-----------------------------------|-----------------------------|
| Note: Header / Footer information can be modified only by SEPG (CMMI Team) |                                   |                             |